**WARNING** MISUSE OF DOCUMENTATION

- Complete installation, operation, and maintenance information is provided in the instructions supplied with each product.
- Failure to comply with these instructions could result in death or serious injury.

## A WARNING PERSONAL INJURY

- DO NOT USE these products as safety or emergency stop devices or in any other application where failure of the product could result in personal injury.
- Failure to comply with these instructions could result in death or serious injury.

### AVERTISSEMENT MAUVAIS USAGE DE LA DOCUMENTATION

- Les informations complètes d'installation, d'utilisation et d'entretien sont fournies avec les instructions accompagnant chaque produit.
- L'inobservation de ces instructions risque d'entraîner des blessures graves, voire mortelles.

### ▲ AVERTISSEMENT PERSONNELS BLESSURES CORPORELLES

- NE PAS UTILISER ces produits en tant que dispositifs d'arrêt d'urgence ou de sécurité, ni dans aucune autre application où la défaillance du produit pourrait entraîner des personnels blessures corporelles.
- L'inobservation de ces instructions risque d'entraîner des blessures graves, voire mortelles.

Issue A **008-0749-00** 

# ISSUE A 008-0749-00

### TABLE OF CONTENTS

| Α | bo | out this Document                                              | .1     |
|---|----|----------------------------------------------------------------|--------|
| 1 | I  | PRODUCT DESCRIPTION                                            | 1      |
|   |    | 1.1   General                                                  | 1      |
|   |    | 1.2   Product Specifications                                   | 1      |
| 2 | ī  | MODULE DETAILS                                                 | .2     |
|   | -  | 2.1   External Connections - Sensor's Side                     | 2      |
|   |    | 2.2   External Connections - Rear Side                         | 2      |
| 3 | ī  | OPERATING GUIDE                                                | .3     |
|   | -  | 3.1   Installation of Software and Drivers                     | 3      |
|   |    | 3.1.1   System Requirements                                    | 3      |
|   |    | 3.1.2   Loading Software and Device Drivers                    | 3      |
|   |    | 3.2   Making the Connections                                   | 5      |
|   |    | 3.2.1   Connect Amplifier to Power                             | 5      |
|   |    | 3.2.2   Connect the Sensors                                    | 5      |
|   |    | 3.3   Connect Amplifier to PC and Launch Deskto<br>Application | р<br>5 |
|   |    | 3.3.1   Connect Mini USB cable                                 | 5      |
|   |    | 3.4   Output Scaling                                           | 6      |
|   |    | 3.5   Save Configuration                                       | 7      |
|   |    | 3.6   Load Configuration                                       | 7      |
|   |    | 3.7   Tare and UnTare                                          | 8      |
|   |    | 3.8   Shunt Calibration                                        | 9      |
|   |    | 3.9   Disconnect Option                                        | 9      |
| 4 | I  | WARNING & ERROR MESSAGES1                                      | .0     |
|   |    | 4.1   Output Scaling                                           | 0      |
|   |    | 4.2   Taring with More Than 30 % Load 1                        | 0      |
| 5 | I  | DIAGNOSTIC FEATURES1                                           | .1     |
|   |    |                                                                |        |
| Ν | ol | tices and Trademarks1                                          | .2     |

### **About this Document**

This document provides details for using the User Interface Software that comes with the Summing In-Line Amplifier.

User Interface software can be used to:

- Communicate with the Device
- Configuring/Output Scaling of the Sensor's
- Preload Tare
- Shunt Calibration

### **1 | PRODUCT DESCRIPTION**

### 1.1 | General

Honeywell's Summing In-Line Amplifiers are housed in a small plastic package, which is connected between the transducer and a readout instrument/UI running on a computer or laptop. The Summing In-Line Amplifier supplies a regulated bridge

#### **MOUNTING DIMENSIONS** mm [in] 70.0 [2.8] $(\oplus)$ INTERFACE ART NO : 060-R241-01 SENSOR-1 127,0 [5.0] SENSOR-2 116,0 [4.6] SENSOR-3 SEE DETAIL A RED VCC OUTPUT WHITE GND BLACK SENSOR-4 FARTH GREEN (SHIELD) DETAIL A 26 GA TWISTED LEADS 2 X Ø 4,0 THRU 2 X Ø 7,0 $\overline{V}$ 3,0 TEFLON INSULATED [0.1] [0.3] [0.1] 0,91 m length - cable [3 ft length - cable] T 21,0 [0.8] ŧ. 6,0

[0.2]

excitation voltage for the transducer and converts the millivolt signal from the transducer to a O-10 Vdc amplified signal. The Summing In-Line Amplifier features include auto excitation voltages, programmable gain settings, and a wide adjustment range on the Span and offset value.

### 1.2 | Product Specifications

| Power Requirements          | 15 Vdc to 24 Vdc                  |  |
|-----------------------------|-----------------------------------|--|
| Output Voltage              | 0 Vdc to 10 Vdc                   |  |
| Accuracy                    | ±0.25 % full scale span (FSS)     |  |
| Operating Temperature Range | -10 °C to 60 °C [14 °F to 140 °F] |  |

### 2 | MODULE DETAILS

### 2.1 | External Connections - Sensor's Side

The front view below shows the connections for the 4 sensors to be connected to the Summing In-Line Amplifier. There are 4 mating connectors provided.

### Figure 2.1a. External Connections

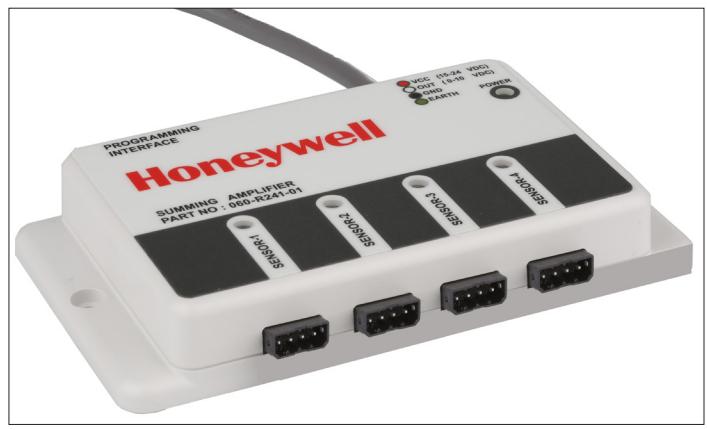

### Figure 2.1b. External Connector Pinout

|                                                                                                    | Pin |
|----------------------------------------------------------------------------------------------------|-----|
| SENSO                                                                                                    | 1   |
|                                                                                                    | 2   |
|                                                                                                    | 3   |
| (Carlos and Carlos and | 4   |
|                                                                                                    |     |

| in Number | Connection |
|-----------|------------|
|           | + Vexc     |
|           | -Signal    |
|           | + Signal   |
|           | -Vexc/Gnd  |

pin 1 2 3 4

Note: Pin numbers are in the same order for all: Sensor-1, Sensor-2, Sensor-3, Sensor-4.:

### 2.2 | External Connections - Rear Side

The rear view below shows the power input cable, as well as the USB mini connector for Programming interface to connect the Summing In-Line Amplifier to host PC.

## Figure 2.2. External Connections - Cable and Mini USB

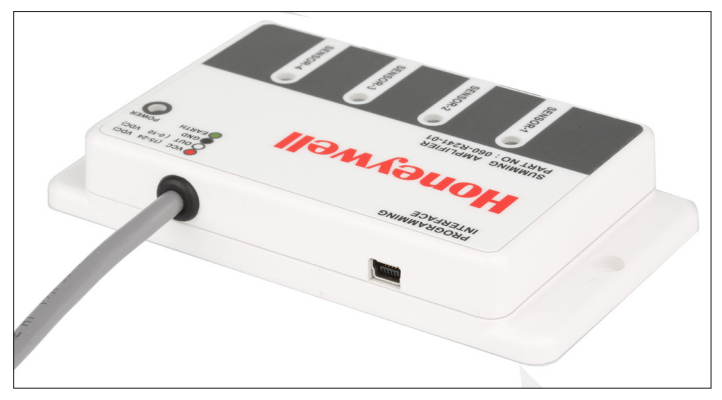

| Cable Wire Color | Connection                    |
|------------------|-------------------------------|
| Red              | (+) Supply                    |
| Black            | Supply Return /<br>(-) Output |
| White            | (+) Output                    |
| Green            | Earth                         |

- The Summing In-Line Amplifier can be powered from a 15-24V DC power supply.
- The power cable used for the Summing In-Line Amplifier is shielded 4 core cable. There are 4 conductors available for the connections.

**Note:** Green Wire is connected to the Shield of the cable **Note** Mini USB connector is used to configure the sensor's

Note Mini USB connector is used to configure the sensor's using the host PC/Laptop

### 3 | OPERATING GUIDE

### 3.1 | Installation of Software and Drivers

The Summing In-Line Amplifier requires installation of the Desktop Application and accompanying software drivers.

Please follow these instructions to obtain and load the software on a compatible PC or laptop.

## Before installing, be sure to remove any earlier versions by using the Uninstall programs feature on your computer.

### 3.1.1 | System Requirements

- Operating System Windows 7 or Windows 10, 32 & 64 bits
- The screen must support and be set for a resolution of 800 x 600 or higher

### 3.1.2 | Loading Software and Device Drivers

1. Download the required Summing In-Line Amplifier Software and Device Drivers from the following URL:

### https://sensing.honeywell.com/test-measurementproducts/summing-amplifiers/aa919

- 2. Unzip the downloaded file to a location on your computer or laptop.
- 3. Navigate to that location and run Setup.exe by right-clicking the file and selecting Run as administrator.

### Figure 3.1.2a. Start Setup.exe in Administrator Mode

| bin     |                                            | 12/17/2018 10:58 | File folder        |          |
|---------|--------------------------------------------|------------------|--------------------|----------|
| license |                                            | 12/17/2018 10:58 | File folder        |          |
| suppor  | tfiles                                     | 12/17/2018 10:58 | File folder        |          |
| nidist. | Open                                       | 10:58            | ID File            | 1 KB     |
| setup   | 😯 Run as administrator                     | 0:07 AM          | Application        | 1,393 KB |
| setup   | Troubleshoot compatibility<br>Pin to Start | 10:58            | Configuration sett | 24 KB    |

4. Select the directory for the installation and click the Next Button.

### Figure 3.1.2b. Identify Installation Directory

| 🐙 Load Cell Summing Amplifier                                                                                                    |                                             | -                |      | ×  |
|----------------------------------------------------------------------------------------------------|---------------------------------------------|------------------|------|----|
| Destination Directory<br>Select the installation directories.                                                                                                   |                                             |                  |      |    |
| All software will be installed in the following location:<br>different location, click the Browse button and selec<br>Directory for Load Cell Summing Amplifier | s. To install softwa<br>ct another director | sre into a<br>y. |      |    |
| C:\Program Files (x86)\Summing Amplifier\                                                                                                    |                                             | Bro              | wse  |    |
| Directory for National Instruments products<br>C:\Program Files (x86)\National Instruments\                                                                     |                                             | Bro              | wse  |    |
|                                                                                                    | << Back                                     | Next >>          | Cano | el |

### 5. Review the details and click Next.

### Figure 3.1.2c. Continue Installation

| Load Cell Summing Amplifier                               |                   |                  |                        | × |
|-----------------------------------------------------------|-------------------|------------------|------------------------|---|
| Start Installation<br>Review the following summary be     | fore continuing.  |                  |                        |   |
| Adding of Changing<br>• Load Cell Summing Amplifier Files |                   |                  |                        |   |
| lick the Next button to begin installation. Cli           | ck the Back butte | on to change the | installation settings. |   |

6. When you see Installation Complete, click the Next button.

### Figure 3.1.2d Desktop Application Install Completes

| Load Cell Summing Amplifier                      |          | -      |       | × |
|--------------------------------------------------|----------|--------|-------|---|
| Installation Complete                            |          |        |       |   |
| The installer has finished updating your system. |          |        |       |   |
|                                                  |          |        |       |   |
|                                                  |          |        |       |   |
|                                                  |          |        |       |   |
|                                                  |          |        |       |   |
|                                                  |          |        |       |   |
|                                                  |          |        |       |   |
|                                                  | er Deele | Nextss | Finis | h |

7. Install the Future Technology Devices International (FTDI) Combined Driver Model (CDM) drivers. Click on the Extract button.

### Figure 3.1.2e. FTDI CDM Driver Installation

| FTDI CDM Drivers |                                                                                                    | × |
|------------------|----------------------------------------------------------------------------------------------------|---|
|                  | FTDI CDM Drivers                                                                                     |   |
|                  | Click 'Extract' to unpack version 2.12.10 of FTDI's Windows driver package and launch the installer. |   |
| K                |                                                                                                    |   |
| 4                | www.ftdichip.com                                                                                     |   |
|                  | < Back Extract Cancel                                                                                |   |

8. After extraction, click Next to continue with the Device Driver installation.

### Figure 3.1.2f. Device Driver Welcome Screen

| Device Driver Installation Wizar | d                                                                                                    |
|----------------------------------|----------------------------------------------------------------------------------------------------|
|                                  | Welcome to the Device Driver<br>Installation Wizard!<br>This wizard helps you install the software drivers that some<br>computers devices need in order to work. |
|                                  | To continue, click Next.                                                                                                    |
|                                  | < Back Next > Cancel                                                                                                    |

9. Accept the agreement by selecting the radio button, and click Next.

### Figure 3.1.2g. Device Driver License Agreement

| Device Driver In | stallation Wizard                                                                                                    |                                                                                                    |                                                    |
|------------------|----------------------------------------------------------------------------------------------------|----------------------------------------------------------------------------------------------------|----------------------------------------------------|
| License Ag       | reement                                                                                                    |                                                                                                    | (A)                                                |
| Ń                | To continue, accept the following li<br>agreement, use the scroll bar or pre                                                                                                    | cense agreement. To rea<br>iss the Page Down key.                                                                                 | ad the entire                                      |
|                  | IMPORTANT NOTICE: PLEASE F                                                                                                    | READ CAREFULLY BEFO                                                                                                    | DRE ^                                              |
|                  | This licence agreement (Licence) i<br>(Licensee or you) and Future Tech<br>of 2 Seaward Place, Centurion Bu:<br>Scotland (UK Company Number Si<br>driver software provided by the Lic | s a legal agreement betw<br>inology Devices Internatio<br>siness Park, Glasgow G4<br>C136640) (Licensor or we<br>ensor(Software). | een you<br>onal Limited<br>1 1HH,<br>e) for use of |
|                  | BY INSTALLING OR USING THIS                                                                                                    | SOFTWARE YOU AGR                                                                                                    | EE TO THE 🗸                                        |
|                  | I accept this agreement                                                                                                    | Save As                                                                                                    | Print                                              |
|                  | O I don't accept this agreement                                                                                                    |                                                                                                    |                                                    |
|                  | ſ                                                                                                    | < Back Next :                                                                                                    | Cancel                                             |
|                  | L                                                                                                    |                                                                                                    |                                                    |

10. Allow the Device Driver installation to run. Drivers will display as Ready to use when installation is complete, .

### Figure 3.1.2h. Device Driver Installation Completion

| Device Driver Installation Wiza | rd<br>Completing the De<br>Installation Wizard                                                         | evice Driver<br>1                                                                    |
|---------------------------------|----------------------------------------------------------------------------------------------------|--------------------------------------------------------------------------------------|
|                                 | The drivers were successfully in<br>You can now connect your devi<br>came with instructions, please re | stalled on this computer.<br>ice to this computer. If your device<br>aad them first. |
|                                 | Driver Name<br>✓ FTDI CDM Driver Packa<br>✓ FTDI CDM Driver Packa                                      | Status<br>Ready to use<br>Ready to use                                               |
|                                 | < Back                                                                                                 | Finish Cancel                                                                        |

### 3.2 | Making the Connections

### 3.2.1 | Connect Amplifier to Power

Refer to 1.3 and 2.2 to properly connect and apply power to the Summing In-Line Amplifier.

When you apply power to the Summing In-Line Amplifier, the POWER LED on the front of the device will glow green. The four sensor LEDs will blink red.

### 3.2.2 | Connect the Sensors

Refer to 2.1 to properly connect required sensors to amplifier ports. Up to four sensors can be connected.

As sensors are connected, accompanying port LEDs on the front of the amplifier will glow green.

## 3.3 | Connect Amplifier to PC and Launch Desktop Application

### 3.3.1 | Connect Mini USB cable

- 1. Connect the smaller end of the provided Mini USB cable to the port on the rear of the Summing In-Line Amplifier as shown in 2.2. Then connect the larger end of the mini USB cable to a USB port on the computer.
- 2. Launch the Load Cell Summing In-Line Amplifier desktop application on the PC.

## Figure 3.3.1a. Honeywell Splash Screen (momentarily shown)

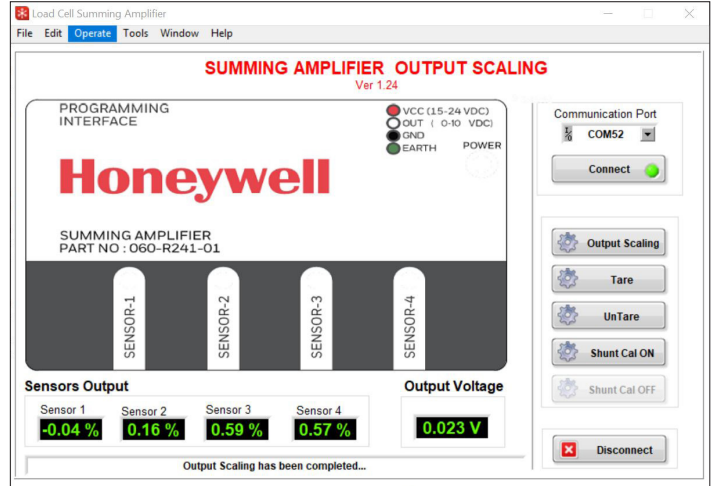

 Select the appropriate Communication Port from the drop down. You can verify port availability by opening Device Manager> Ports(COM & LPT), then select the correct port from the dropdown.

### Figure 3.3.1b. Select Communication Port

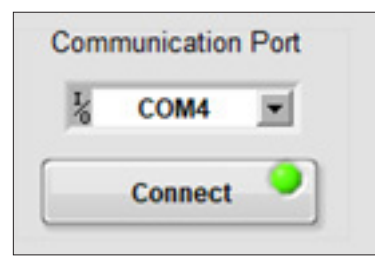

4. Click Connect. When the connection is complete the simulated LED on the Connect button will glow green as shown in "Figure 3.3.1b. Select Communication Port"

### 3.4 | Output Scaling

1. Click on the Output Scaling button on the application interface that should now be active.

### Figure 3.4a. Output Scaling Option

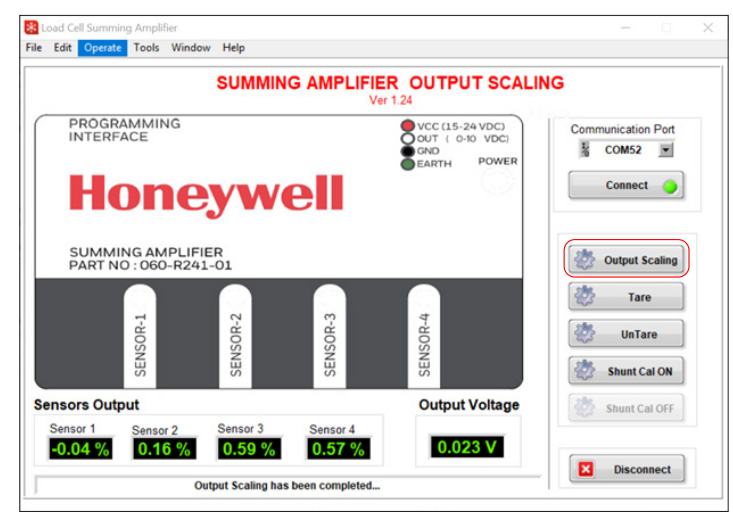

- 2. The user interface reads the default configuration values from the Summing In-Line Amplifier and displays them.
- Modify desired values based on calibration sheets provided by the sensor manufacturers. Fields available include product serial number, sensitivity in mV/V, and zero output of the sensor from the calibration sheet. Zero output has to be entered as % of FS.

### Figure 3.4b Output Scaling User Interface

|        | Tue, Apr 16, 2019                | 4:01:49 PM Ver 1.24              |
|--------|----------------------------------|----------------------------------|
|        | Sensor 1                         | Sensor 2                         |
|        | Product<br>Serial No. 0123456789 | Product<br>Serial No. 0123456789 |
|        | Sensitivity                      | Sensitivity 2 mV/V               |
|        | Zero Output                      | Zero Output                      |
|        | Sensor 3                         | Sensor 4                         |
|        | Product<br>Serial No. 0123456789 | Product<br>Serial No. 0123456789 |
|        | Sensitivity                      | Sensitivity 2 mV/V               |
|        | Zero Output                      | Zero Output                      |
| Status | 6                                |                                  |

4. Click on the Output Scale button to apply the changes back to the amplifier. The application interface asks for verification first.

### Figure 3.4c. Verify Output Scaling Changes

| *                                                   | ×                               |
|-----------------------------------------------------|---------------------------------|
| This would perform outpo<br>Do you want to Continue | ut Scaling For the Sensors<br>? |
| ОК                                                  | Cancel                          |

5. Click OK to continue.

### Note:

- The Sensivity should be within the Range of 1.5 mV/V-12 mV/V. You will see a warning if the value is out of range.
- Zero Output should be within ± 10 % of FS. You will see a warning if the value is out of range.

# ISSUE A 008-0749-00

### 3.5 | Save Configuration

1. To save the configuration to the PC/laptop, click on the Save button.

### Figure 3.5a. Save Configuration Option

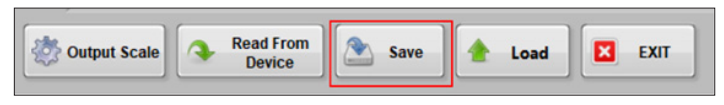

2. Select the desired directory path and provide a file name. Then click Apply, and the interface will validate the save.

### Figure 3.5b. Saving - Provide Path and File Name

| File Name TestConfig |      |
|----------------------|------|
| APPLY                | EXIT |

### 3.6 | Load Configuration

1. To load a configuration previously saved to the PC/laptop into the user interface, then to the amplifier, click on the Load button.

### Figure 3.6a. Load Configuration Option

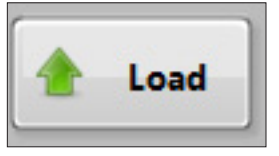

2. Select the path and file, and click on the Load Settings button to load the settings into the user interface.

### Figure 3.6b. Load Configuration Option

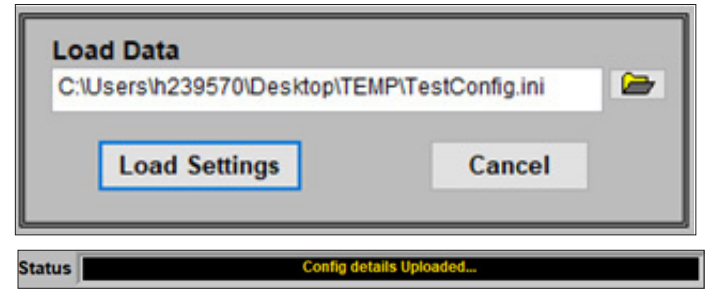

3. Click on the Output Scale button to apply the settings to the amplifier.

### Figure 3.6c. Apply Settings to Device

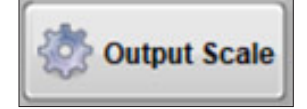

4. Verify that the settings were loaded into the amplifier by clicking Read From Device.

### Figure 3.6d. Read from Device Option

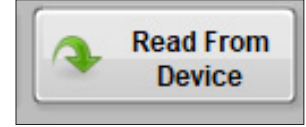

5. Exit Output Scaling by clicking on Exit.

### Figure 3.6e. Exit Output Scaling Option

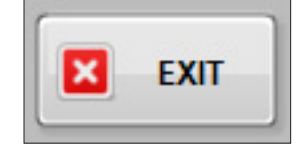

# ISSUE A 008-0749-00

### 3.7 | Tare and UnTare

 The Tare function is useful in zeroing the preload on setup. Click the Tare button to load Zero Value to the amplifier.

**Note**: Tare limit is 30% of FS. When the preload of load on the amplifier is more than 30% of FS, Tare command will show an error.

### Figure 3.7a. Tare Option

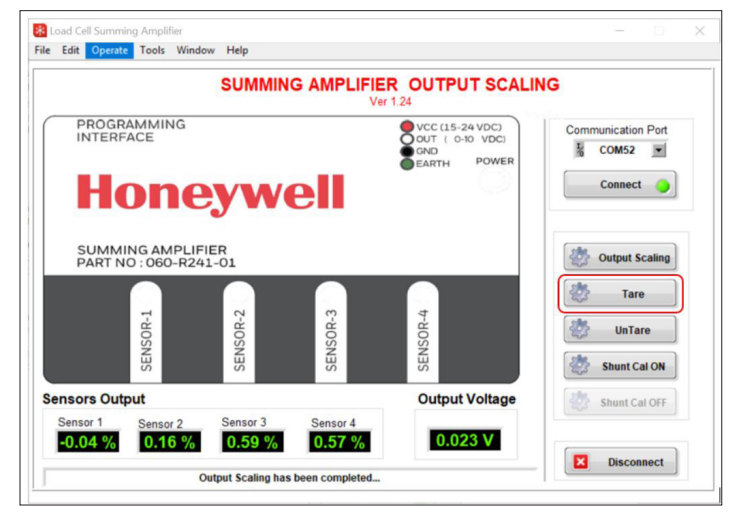

2. Click Yes to continue with the Tare function.

### Figure 3.7b Tare Validation

| 19         |                 |                 |                 | X              |
|------------|-----------------|-----------------|-----------------|----------------|
| Tare Func  | tion will ta    | re off the se   | nsor null drift | to Zero output |
|            | 27 H            |                 |                 | _              |
|            |                 | Yes             | No              |                |
|            |                 | Yes             | No              |                |
| ensors Out | put             | Yes             | No              | Output Voltage |
| ensors Out | put<br>Sensor 2 | Yes<br>Sensor 3 | No<br>Sensor 4  | Output Voltage |

- 3. The Output Voltage is now set close to zero and the values are saved to flash memory on the Summing In-Line Amplifier.
- 4. Tared output can be reversed by clicking on the UnTare button.

### Figure 3.7c. UnTare Option

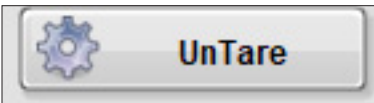

1. After UnTare, the output will return to original values..

### Figure 3.7d. UnTare Results

| Sensors Output      |                    |                    | Output Voltage |         |
|---------------------|--------------------|--------------------|----------------|---------|
| Sensor 1<br>-0.01 % | Sensor 2<br>0.01 % | Sensor 3<br>0.67 % | Sensor 4       | 0.011 V |
|                     |                    | Sensor UnTare      | completed      |         |

# ISSUE A 008-0749-00

### 3.8 | Shunt Calibration

1. An electrical signal equivalent to that produced by a known load can be obtained by activating the Shunt Calibration function.

The Shunt Calibration function is achieved by connecting a high-precision resistor of known value, in parallel (shunt) with one arm of the strain gage Wheatstone bridge. The connection is made by a solid-state switch, which will be activated by the Shunt Cal ON button.

In the Summing In-Line Amplifier, a fixed resistor with resistance of 61900 Ohms is used as the shunt resistor. The output of the Summing In-Line Amplifier during Shunt Cal ON depends on the bridge resistance and sensitivity of the sensor connected to the amplifier.

When a Sensor with the 350 Ohm Bridge resistance and 2.0mV/V sensitivity is connected to the amplifier, the output of the amplifier will saturate to ~70% of full scale during the shunt calibration.

### Table 3.8a. Shunt calibration Output vs Bridge resistance & Sensitivity

| SL No | Bridge resistance<br>of Sensor in Ohms | Sensitivity<br>In mV/V | % of Full Scale Output of<br>Summing In-Line Amplifier<br>when Shunt Cal ON |
|-------|----------------------------------------|------------------------|-----------------------------------------------------------------------------|
| 1     | 350                                    | 2                      | 70%                                                                         |
| 2     | 350                                    | 4                      | 35%                                                                         |
| 3     | 350                                    | 10                     | 14%                                                                         |
| 4     | 700                                    | 10                     | 28.2%                                                                       |

Output of the Summing In-Line Amplifier under shunt calibration for any other values of the bridge resistance and sensitivity can be calculated using this equation:

Shunt Cal On Output = (0.000004286\* Bridge Resistance) \*100 (Sensitivity)

Example: Consider Sensor with Bridge resistance of 700 Ohm & Sensitivity 10mV/V Shunt Cal On Output = 0.000004286\*700\*100 = 28.2% of Full Scale = 2.82V 0.010

### Figure 3.8a. Shunt Cal ON Option

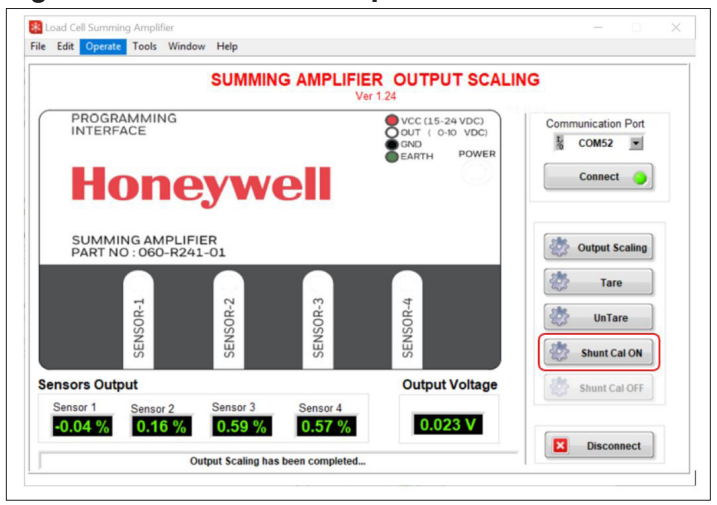

1. Observe the output.

### Figure 3.8b. Shunt Cal ON Output

| ensors Output                  |          |          | Output Voltage |         |
|--------------------------------|----------|----------|----------------|---------|
| Sensor 1                       | Sensor 2 | Sensor 3 | Sensor 4       |         |
| 70.37 % 71.41 % 71.3 % 70.26 % |          |          |                | 7.088 V |

2. Turn off shunt calibration by clicking the Shunt Cal OFF button:

### Figure 3.8c Shunt Cal OFF Option 3.9 | Other Options

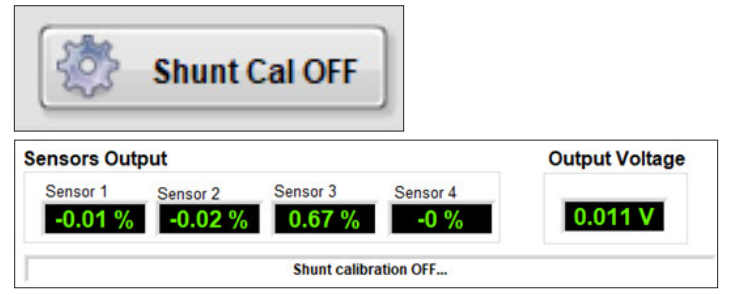

### 3.9 | Disconnect Option

1. To disconnect the device from the PC/laptop, click on the Disconnect button.

### Figure 3.9. Disconnect Option

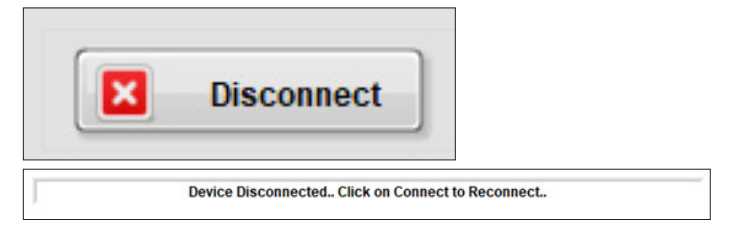

### 4 | WARNING & ERROR MESSAGES

### 4.1 | Output Scaling

The Sensitivity should be within the Range of 1.5mV/V -12mV/ V. The user interface will pop up a warning when it is out of range

### Figure 4.1. Sensivity Out of Range

| Sensor 1              |            | 5       | ensor 2                        |         |
|-----------------------|------------|---------|--------------------------------|---------|
| Product<br>Serial No. | 0123456789 |         | Product<br>Serial No.          | 0123456 |
| Sensitivity           | 12         | 1       |                                | ×       |
| Zero Output           | .0         | betwe   | en 1.5 to 12                   | n       |
| Sensor 3              |            | L       | OK                             |         |
| Sensor 1              |            |         | Sensor 2                       |         |
| Product<br>Serial No. | 1          |         | Produc<br>Serial N             | t 2     |
| Sensitivity           | 1.5        | Sensiti | ivity range is<br>en 1.5 to 12 | in      |
| Zero Output           | 0          | E       | OK                             |         |

- If the entered value is more than 12, a default value of 12 mV/V will be used.
- If the entered value is less than 1.5, a default value of 1.5 mV/V will be used.

Similarly, the Value of Zero output should be within the range of  $\pm\,10$  % FSS.

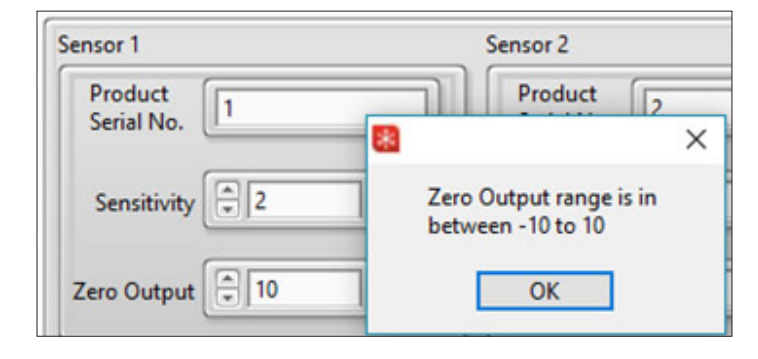

### 4.2 | Taring with More Than 30 % Load

The amplifier will allow Taring off 30 % of FS preload of the system.

Taring off with more than 30 % delivers an error message.

Here is an example.

### Figure 4.2a. Tare Weight Limit Crossed

| SUMMING AMPLIFIER O                                  | UTPUT SCALING                                                                                                    |
|------------------------------------------------------|----------------------------------------------------------------------------------------------------|
| PROGRAMMING<br>INTERFACE<br>Honeywell                | ♥ VCC (15-24 VDC)     Communication Port       ♥ OKUT ( 0-10 VDC)     ♥ OKUT       ♥ GR     ♥ OKUT       ● GR     ₽ OWER |
| SUMMING AMPLIFIER<br>PART NO : 060-R241-01           | Output Scaling                                                                                                    |
| SENSOR-1<br>SENSOR-2<br>SENSOR-3                     | Tare                                                                                                    |
| ensors Output<br>Sensor 1 Sensor 2 Sensor 3 Sensor 4 | Output Voltage Shunt Cal OFF                                                                                             |
| 49.37 %         0.04 %         0.64 %         -0.03  | % 1.255 V Sisconnect                                                                                                    |

Because the example shows 50 % of load applied, the device would pop up a warning message.

| *                   |                    |                  | ×            |                |
|---------------------|--------------------|------------------|--------------|----------------|
| Tar                 | e Weigh            | t Limit ci<br>OK | ossed        |                |
| Sensors Ou          | tput               |                  |              | Output Voltage |
| Sensor 1<br>49.37 % | Sensor 2<br>0.01 % | Sensor 3 0.64 %  | Sensor 4     | 1.255 V        |
| ]                   |                    | Tare Weight      | imit crossed |                |

Here is an example showing a successful Tare using 25 % load on Sensor 1.

### Figure 4.2b. Successful Tare

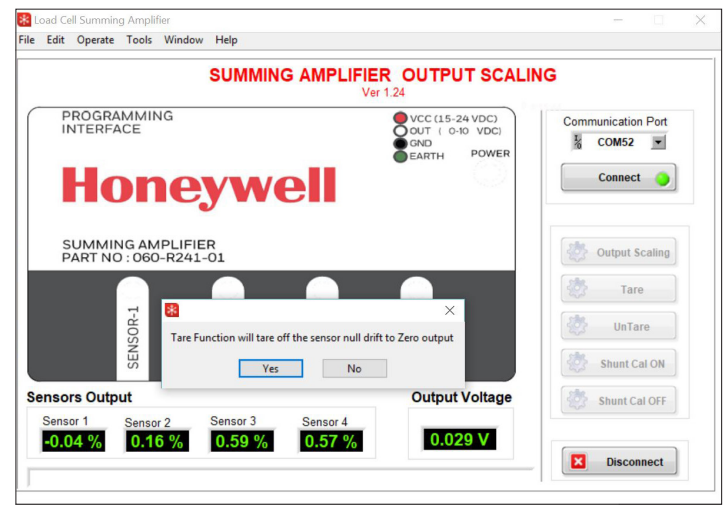

The Output also shows appropriate value in a successful Tare..

| Sensors Out     | Output Voltage      |                   |             |          |
|-----------------|---------------------|-------------------|-------------|----------|
| Sensor 1 0.11 % | Sensor 2<br>-0.02 % | Sensor 3 0.01 %   | Sensor 4    | -0.002 V |
|                 |                     | Taring process is | s completed |          |

### **5 | DIAGNOSTIC FEATURES**

The amplifier's sensor LED indicators glow red or green depending on whether a sensor is connected to the amplifier port. Under normal operating conditions with four sensors connected to the amplifier, all four LEDs will glow green.

1. When sensors are not conencted to an amplifier port, the LED for that port will glow red instead of green. Likewise when the amplifier is connected to a PC/laptop with the desktop application running, the sensor displays will also glow green or red.

### Figure 5. Sensor LED and Desktop Interface

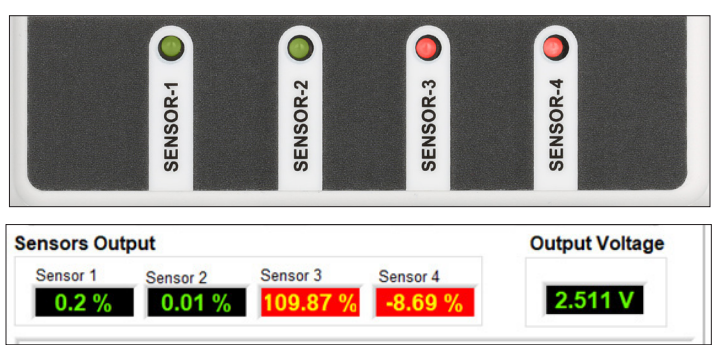

In this example you see that sensors 3 and 4 are not connected and glowing red on the amplifier and the user interface.

- 2. A red indicator can also mean the sensor is faulty, a bridge is open, or shorted out.
- 3. A red indicator also indicates a sensor is loaded more than  $110\ \%$  of FS.

Example: When the load on an individual sensor is more than 110% of FS, the LED will blink red to indicate potential overload of the sensor.

# ISSUE A 008-0749-00

### WARRANTY/REMEDY

Honeywell warrants goods of its manufacture as being free of defective materials and faulty workmanship. Honeywell's standard product warranty applies unless agreed to otherwise by Honeywell in writing; please refer to your order acknowledgement or consult your local sales office for specific warranty details. If warranted goods are returned to Honeywell during the period of coverage, Honeywell will repair or replace, at its option, without charge those items that Honeywell, in its sole discretion, finds defective. **The foregoing is buyer's sole remedy and is in lieu of all other warranties, expressed or implied, including those of merchantability and fitness for a particular purpose. In no event shall Honeywell be liable for consequential, special, or indirect damages.** 

While Honeywell may provide application assistance personally, through our literature and the Honeywell web site, it is customer's sole responsibility to determine the suitability of the product in the application.

Specifications may change without notice. The information we supply is believed to be accurate and reliable as of this printing. However, Honeywell assumes no responsibility for its use.

### **Notices and Trademarks**

While this information is presented in good faith and believed to be accurate, Honeywell disclaims the implied warranties of merchantability and fitness for a particular purpose and makes no express warranties except as may be stated in its written agreement with and for its customers.

In no event is Honeywell liable to anyone for any indirect, special or consequential damages. The information and specifications in this document are subject to change without notice.

Honeywell is a registered trademarks of Honeywell International Inc.

Other brand or product names are trademarks of their respective owners.

### For more information

Honeywell Sensing and Internet of Things services its customers through a worldwide network of sales offices and distributors. For application assistance, current specifications, pricing or the nearest Authorized Distributor, visit sensing.honeywell.com or call:

Asia Pacific +65 6355-2828 Europe +44 (0) 1698 481481 USA/Canada +1-800-537-6945

### **Honeywell Sensing and Internet of Things**

9680 Old Bailes Road Fort Mill, SC 29707 www. honeywell.com COAX-SEAL<sup>\*</sup> is the registered trademark of Universal Electronics. Scotch<sup>\*</sup> is the registered trademark of 3M. EthernNet/IP<sup>\*</sup> is the registered trademark of ODVA, Inc.

008-0749-00-A-EN | 1 | 06/19 © 2019 Honeywell International Inc. All rights reserved.

## Honeywell